# Nivault

#### **Topics** Pages How to Register Organization in Nivault App 2 3 How to add lock in Nivault App How to control lock in Nivault App 4 How to add Guests in Nivault App 4 How to view added locks history in Nivault App 5 How to view individual lock history in Nivault App 5 6 How to view Guests in Nivault App How to edit Guest user details and grant permissions in Nivault App 6 7 Can I make guest user as admin? 7 How to give a time based permission for guest user? 8 How to give permission for a guest user to add Locks? How to give permission for a guest user to add guests? 8 How to edit/delete added lock in Nivault App 9 How to access door without internet? 9 How to update my details in Nivault App 10 How to change Master user device? 10 How to view assigned users for an added lock in Nivault App 11 How to Login a Guest User in Nivault App 11 How to update password for Guest User in Nivault App 12 12 How to change Guest user device? How to view Guest user assigned locks history in Nivault App 13 How to view individual lock history for Guest user in Nivault App 13

# How to Register Organization in Nivault App?

Step 1: Open Nivault App and Tap on Signup.

Step 2: Tap on "Register Organization" and Follow on-screen instructions.

| 孝 🔌 帝元ill 95% 🗎 10:40 AM           | 🖇 🔌 🖘 .ul 95% 🗎 10:40 AM                                                                             | ≉ 🔌 िि,,ill 95% 🛢 10:40 AM                     |
|------------------------------------|----------------------------------------------------------------------------------------------------|------------------------------------------------|
|                                    |                                                                                                    |                                                |
|                                    |                                                                                                    |                                                |
|                                    | rui Name                                                                                             | Organization Name                              |
| Email Address                      | Email Address                                                                                        | Email Address                                  |
| Password                           | Password                                                                                             | Confirm Email Address                          |
| Forgot Password                    | Confirm Password                                                                                     | Hitech City Main Rd, Jubilee Enclave, HITEC Ci |
|                                    | Organization ID                                                                                      |                                                |
| n R o                              | +91 Mobile Number                                                                                    |                                                |
| Sign In                            |                                                                                                    |                                                |
|                                    | Sign Up                                                                                              | Register Sm                                    |
| Do you have an account,<br>Sign Up | Do you have an account,<br>Sign In<br>Do you want to Register Organization,<br>Register Organization | Do you have an Organization ID,<br>Sign Up     |

Step 3: After successful Organization Registration, you will receive an "**Organization ID**" to your email to continue Sign Up.

Step 4: Enter the credentials and Tap on **Sign Up**, a temporary Password will be sent to your email address. Enter the temporary password and tap on **Done**.

| ≉ 🔌 ☜il 87% 🗎 11:34 AM                   | 🖇 🔌 🗟 ,ıll 95% 🛢 10:40 AM                                      | 🖇 🔌 ଲି. ,ill 95% 🛢 10:45 AM                                                  |
|------------------------------------------|----------------------------------------------------------------|------------------------------------------------------------------------------|
|                                          |                                                                |                                                                              |
| Blaze Automation                         | Full Name                                                      | <u>60</u> 61                                                                 |
| harsha@blazeautomation.com               | Email Address                                                  | Enter your temporary password below                                          |
| NIVAULT                                  | Password                                                       | Enter Password                                                               |
| Organization Registration is Successful. | Confirm Password                                               | A temprorary password has been emailed to you.<br>Resend temprorary password |
| OK Sut                                   | Organization ID                                                |                                                                              |
|                                          |                                                                |                                                                              |
| Register                                 | Sign Up                                                        | 6                                                                            |
| Do you have an Organization ID,          | Do you have an account,<br>Sign In                             |                                                                              |
| Sign Up                                  | Do you want to Register Organization,<br>Register Organization | Done Sm                                                                      |

# How to add lock in Nivault App?

Step 1: Login to Nivault App using your credentials.

Step 2: Tap on "+" icon, then add lock by following on-screen instructions.

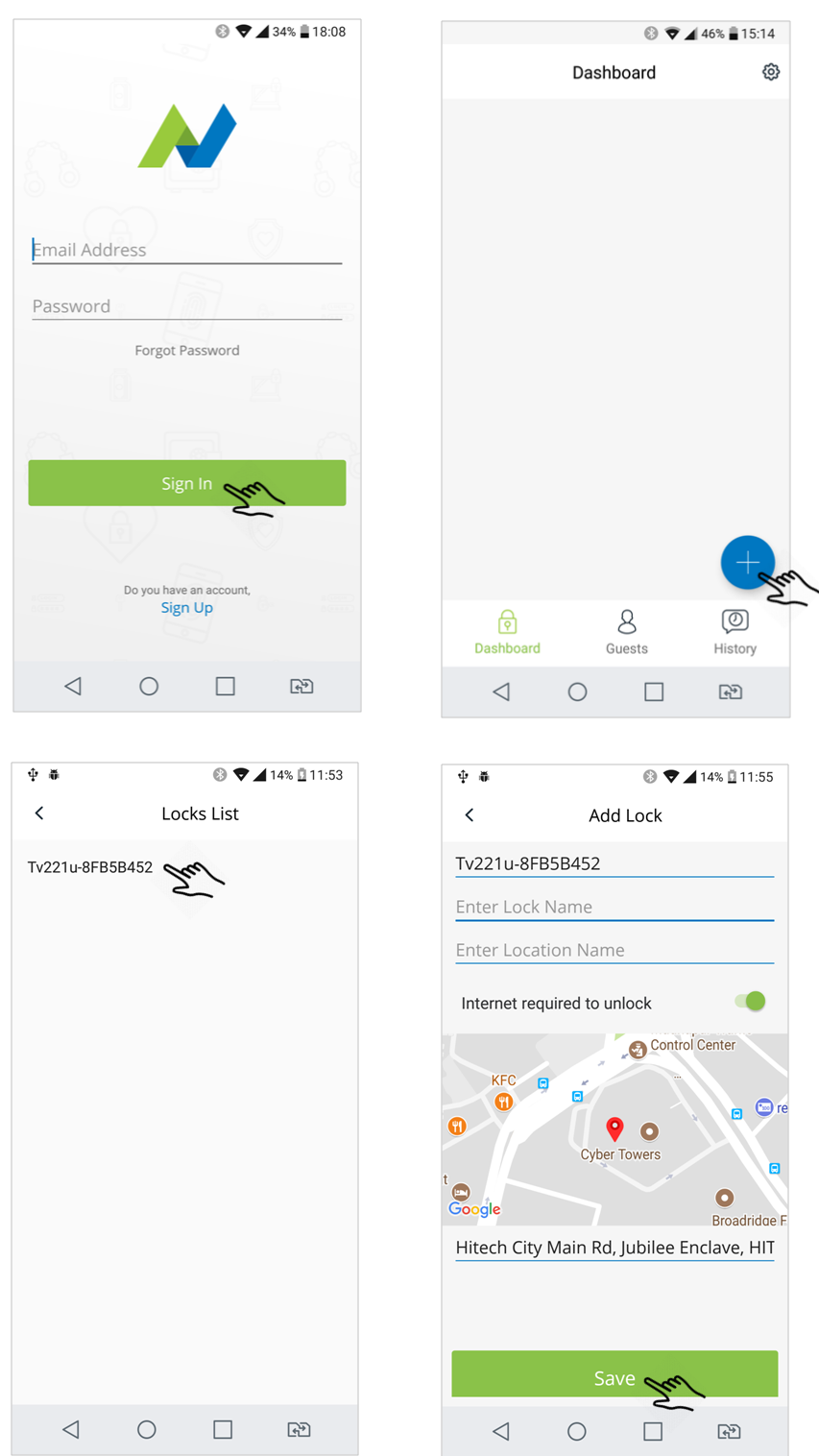

#### How to control lock in Nivault App?

Step 1: On the Dashboard, select the added Lock. Step 2: Tap on **In** to go in and tap on **Out** to go out.

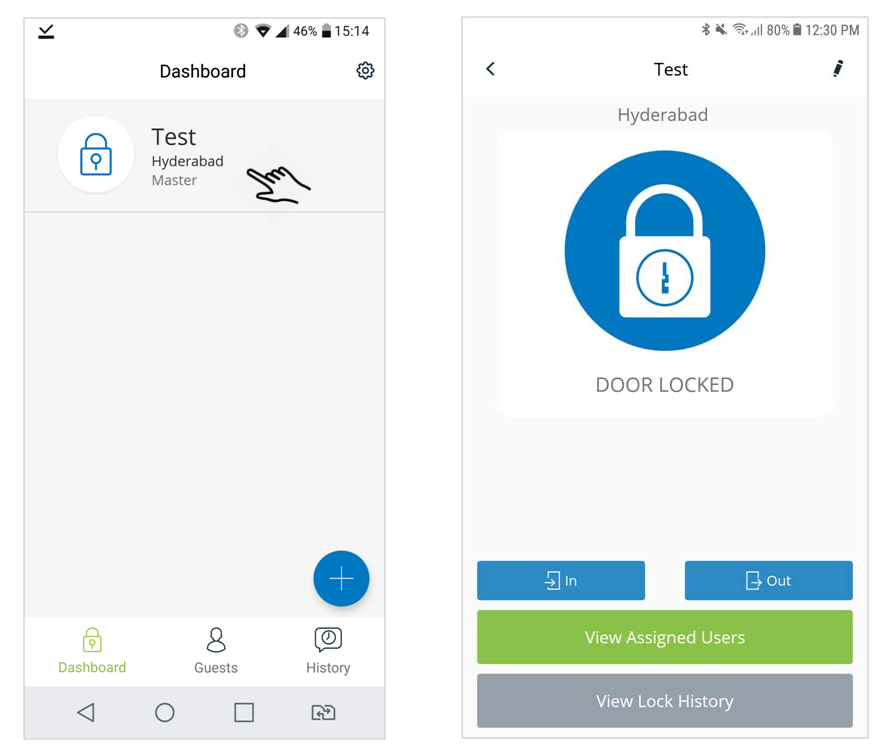

#### How to add Guests in Nivault App?

Step 1: Open Nivault App and Login.

Step 2: Select Guests and tap on + icon to add a new user.

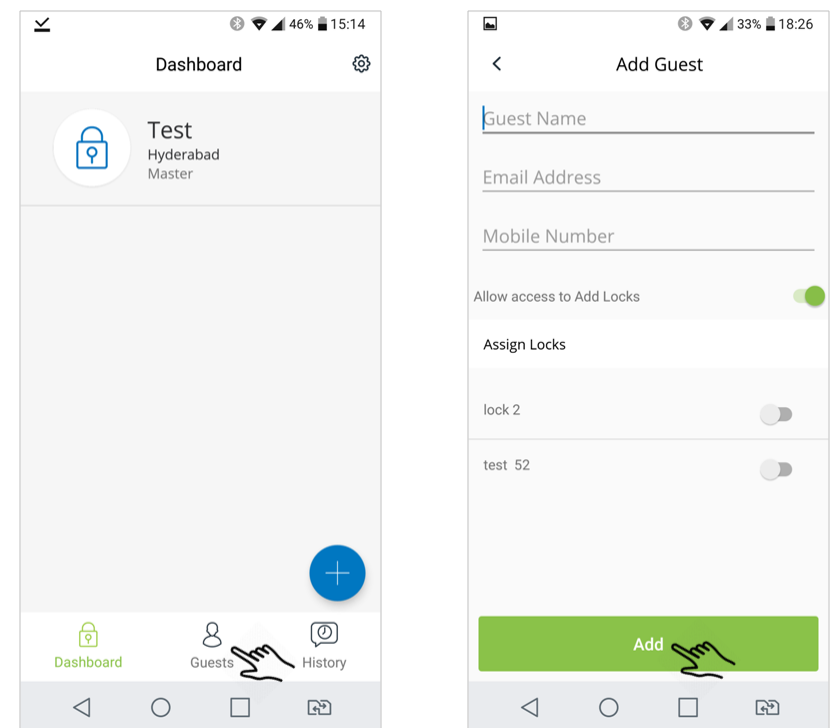

#### How to view all the added locks history in Nivault App?

On Nivault app dashboard, tap on History.

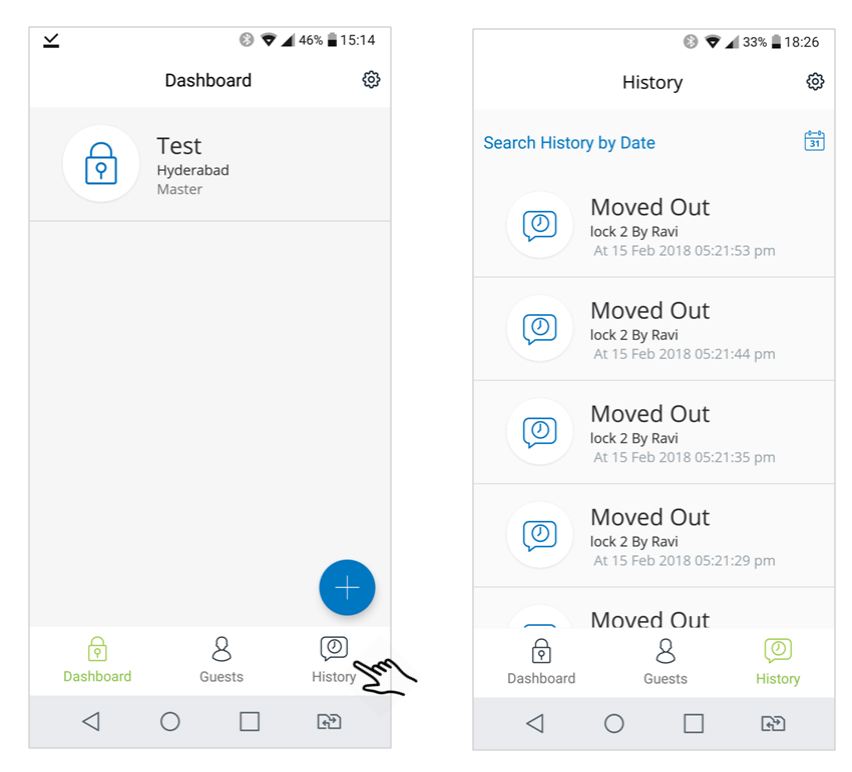

#### How to view individual lock history in Nivault App?

Step 1: On the dashboard, select the added Lock.

Step 2: To view the history, tap on View Lock history.

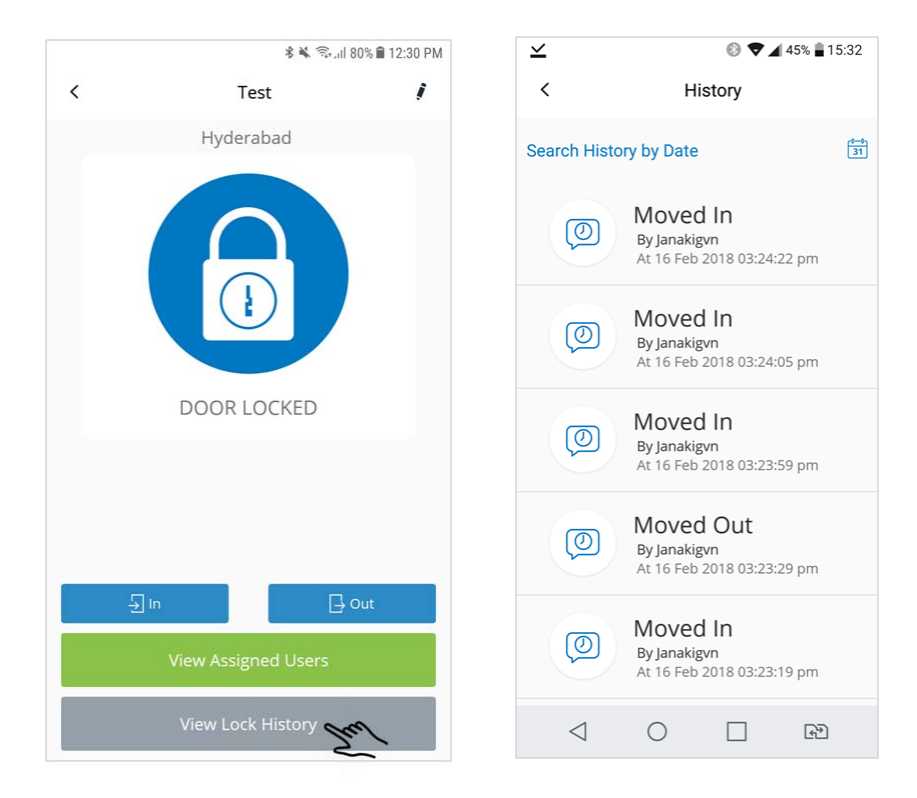

# How to view Guests in Nivault App?

On the Dashboard, tap on Guests.

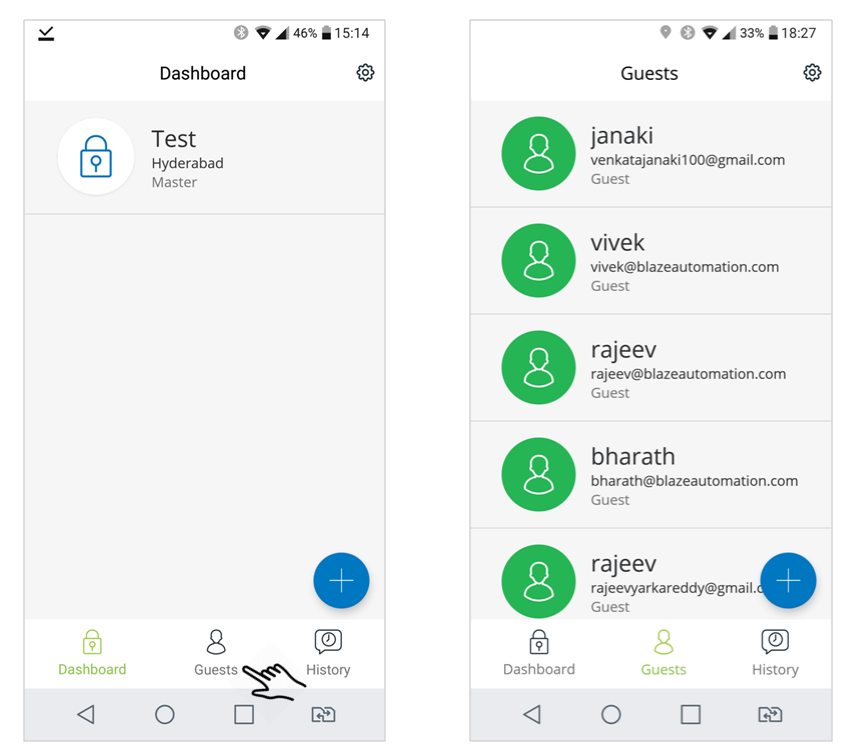

# How to edit Guest user details and grant permissions in Nivault App?

Step 1: Open Nivault App, tap on **Guests** and select any of the added guests to view, edit and grant permissions.

#### Step 2: Tap on Update

**Example**: In our case, we selected Ravi as a guest user to edit and grant permissions.

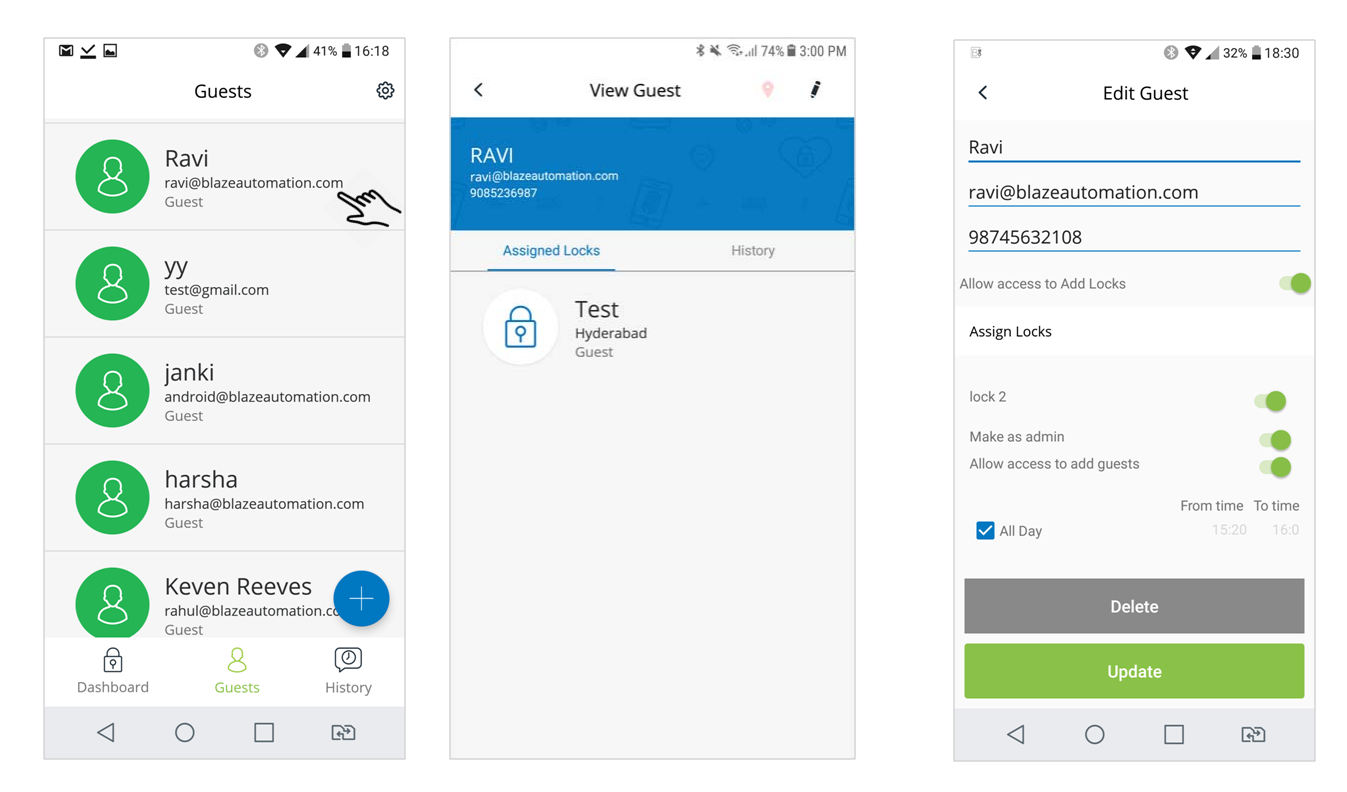

# Can I make guest user as admin?

Yes, you can make guest user as Admin. Follow the steps below. Step 1: Open Nivault App, tap on **Guests** and select any of the added guests. Step 2: Tap on edit icon present at the top-right corner and turn **Make as admin** toggle switch ON.

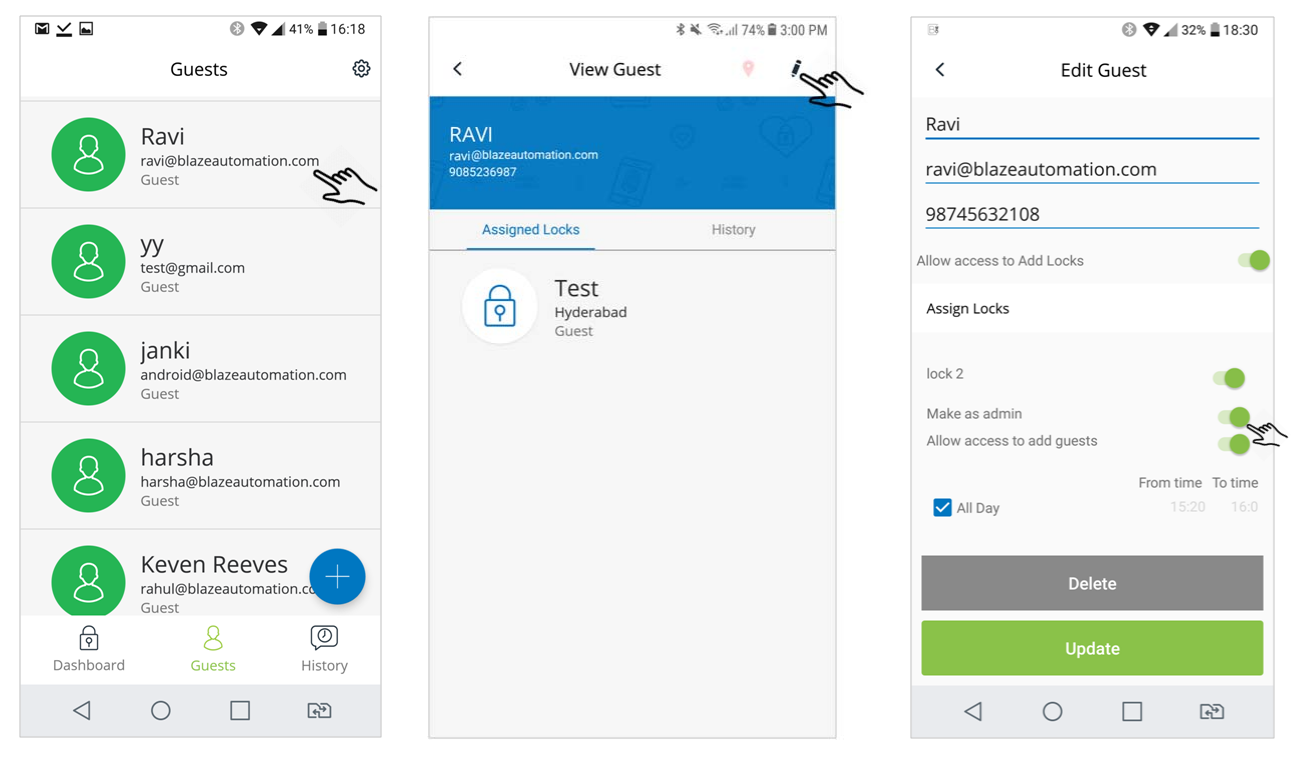

# How to give a time based permission for guest user?

Step 1: Open Nivault App, tap on **Guests** and select any of the added guests and select any of the added guests.

Step 2: Tap on edit icon present at the top-right corner, unmark **All Day** and choose time.

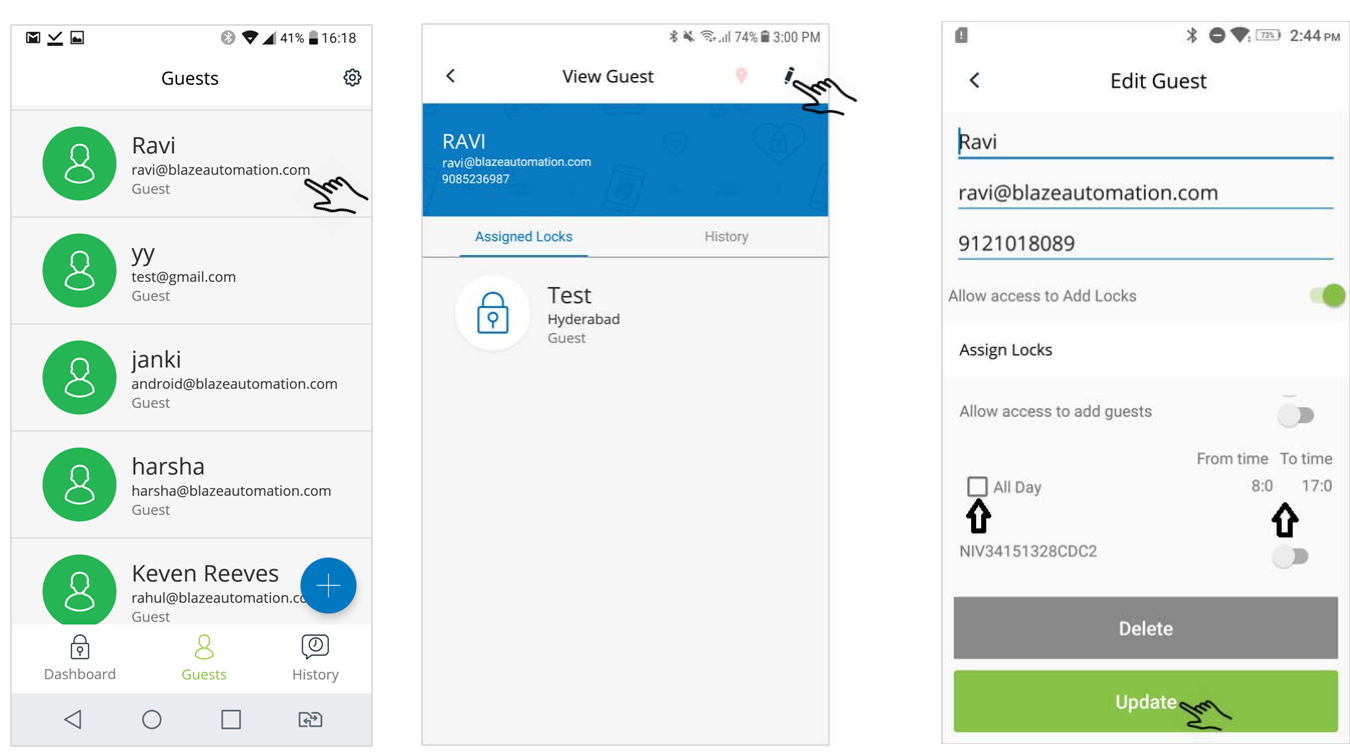

# How to give permission for a guest user to add Locks?

Step 1: Open Nivault App, tap on **Guests** and select any of the added guests.

Step 2: Tap on edit icon present at the top-right corner and turn **Allow access to Add Locks** toggle switch ON.

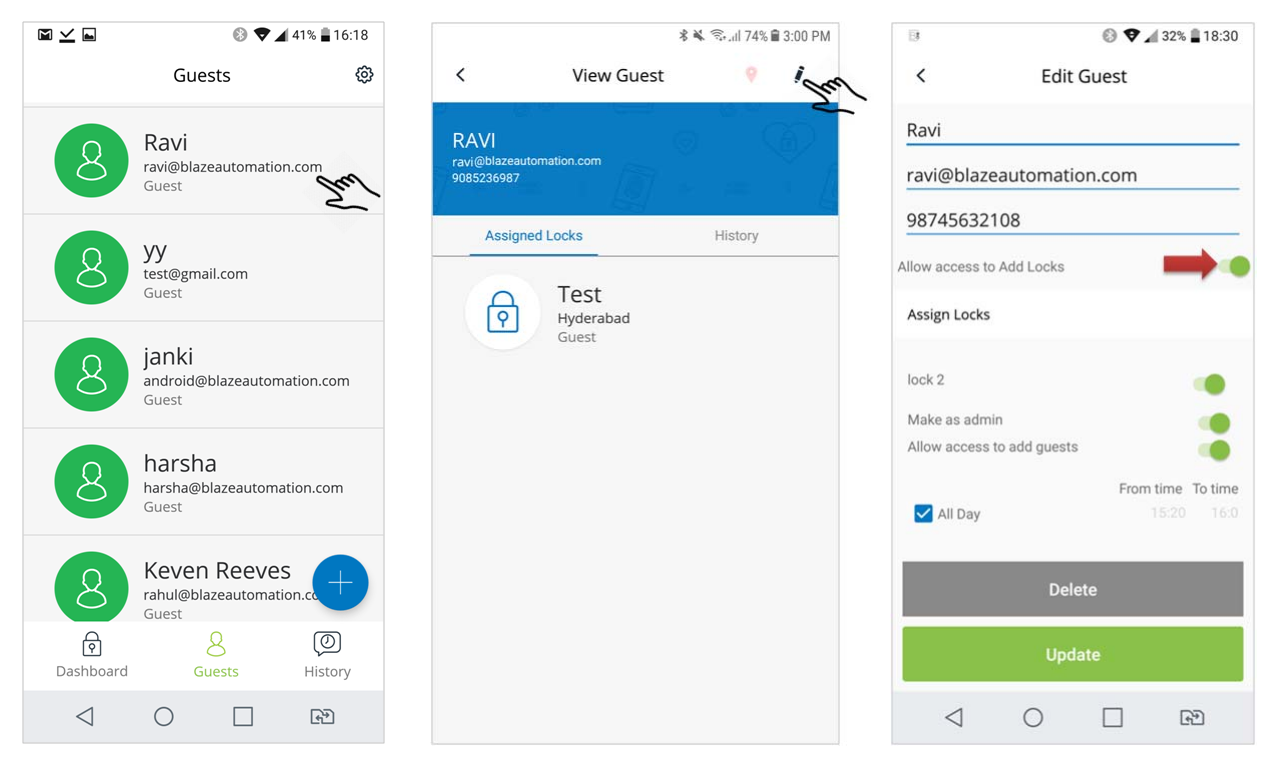

# How to give permission for a guest user to add guests?

Step 1: Open Nivault App, tap on **Guests** and select any of the added guests. Step 2: Tap on edit icon present at the top-right corner and turn **Allow access to add guests** toggle switch ON.

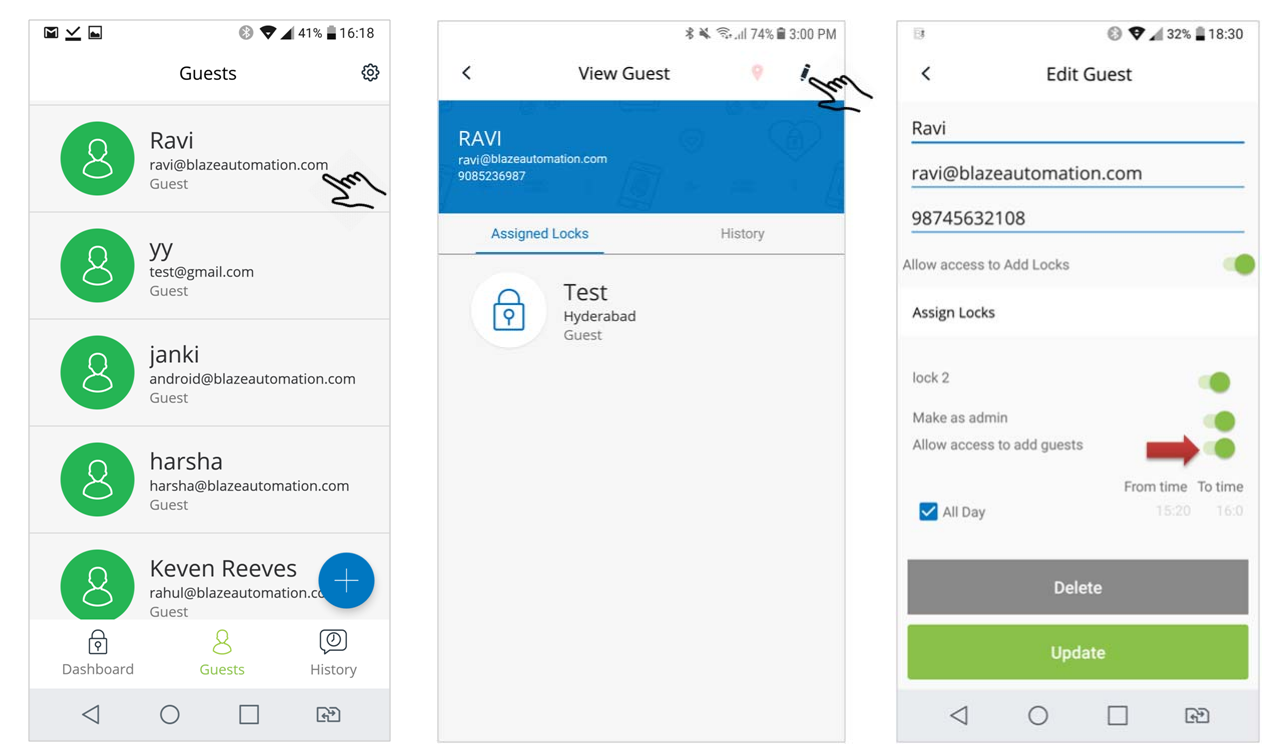

# How to edit/delete added lock in Nivault App?

On the dashboard, select added lock. Select edit icon to edit lock info and tap on **Update**. To delete the lock, Tap on **Delete**.

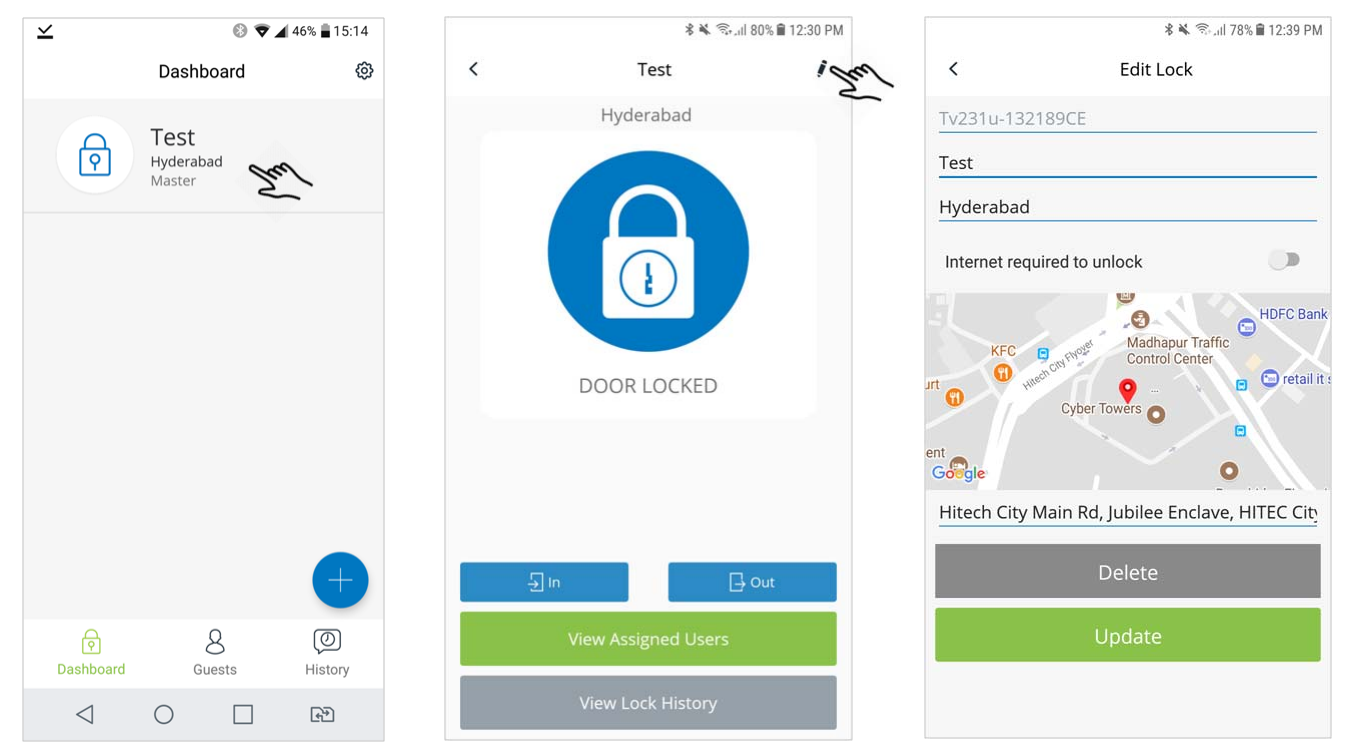

# How to access door without internet?

On dashboard, select added lock. Select edit icon, turn the **Internet required to unlock** toggle switch OFF and tap on **Update** 

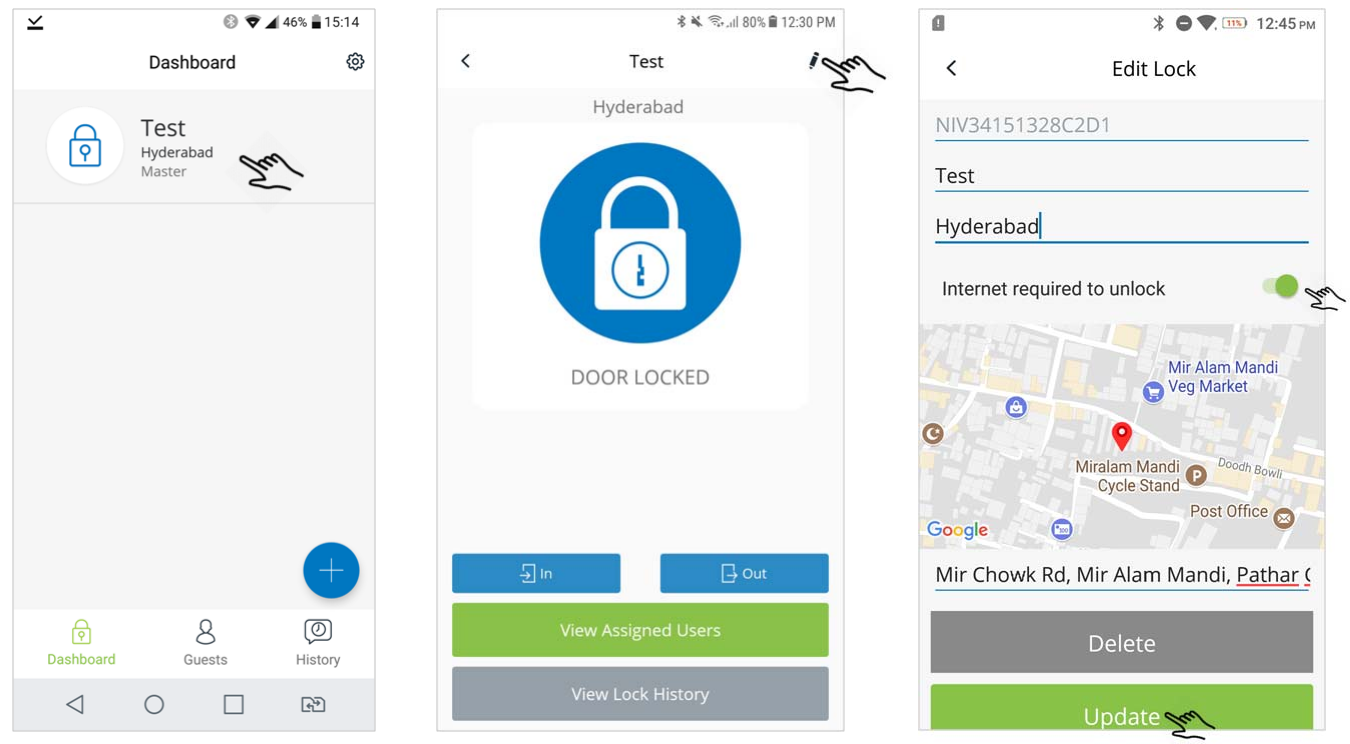

# How to update my details in Nivault App?

On the dashboard, tap on the settings icon present at the top-right corner to update details and tap on **Update**.

| $\leq$          | 8 🕈                         | 46% 🖥 15:14 |     | •III Airtel                                    |                                                                            | AM   🔳           |
|-----------------|-----------------------------|-------------|-----|------------------------------------------------|----------------------------------------------------------------------------|------------------|
|                 | Dashboard                   | ©_          | har | <                                              | Settin                                                                     | igs              |
|                 | Test<br>Hyderabad<br>Master |             | 2   | Gaura<br>gaura<br>+91<br><b>Upda</b><br>Access | v Jain<br>v@nivaindia.co<br>9849343800<br><b>te Password</b><br>s Location | om<br>           |
|                 |                             | +           |     |                                                | Upda<br>Change Use                                                         | ate<br>er Device |
| R               | 8                           | 0           |     |                                                |                                                                            |                  |
| Dashboard       | Guests                      | History     |     |                                                | Logo                                                                       | ut               |
| $\triangleleft$ | $\bigcirc$                  | £*)         |     |                                                |                                                                            |                  |

# How to change Master user device?

On the dashboard, tap on the settings icon present at the top-right corner. Select **Change User Device** and enter registered email address.

| $\leq$    | 8 🕈 🖌                       | 46% 🛢 15:14   | 📶 Airtel 🗢                                                            | 10:53 AM                                          | * 🔳,            |
|-----------|-----------------------------|---------------|-----------------------------------------------------------------------|---------------------------------------------------|-----------------|
|           | Dashboard                   | @ Jul         | <                                                                     | Settings                                          |                 |
|           | Test<br>Hyderabad<br>Master |               | Gaurav Jain<br>gaurav@ni<br>+91 984<br><b>Update Pa</b><br>Access Loc | n<br>vaindia.com<br>19343800<br>assword<br>astion |                 |
| Dashboard | &<br>Guests                 | ()<br>History | Cha                                                                   | Update<br>ange User De<br>Logout                  | vice <u>S</u> r |

# How to view assigned users for an added lock in Nivault App?

Step 1: On the Dashboard, select an added Lock. Step 2: Tap on **View Assigned Users.** 

| $\preceq$ | 8 🕈 🖌                       | 46% 🛢 15:14       |   | \$ 🕷 📚 ,ill 8                               | 0% 🛢 12:30 PM | $\mathbf{x}$ |                           | 0 🗢        | <b>37% a</b> 15:28 |
|-----------|-----------------------------|-------------------|---|---------------------------------------------|---------------|--------------|---------------------------|------------|--------------------|
|           | Dashboard                   | <b>©</b>          | < | Test                                        | i             | <            | View As                   | signed Us  | sers               |
|           | Test<br>Hyderabad<br>Master |                   |   | Hyderabad                                   |               | 8            | Ravi<br>ravi@bla<br>Guest | zeautomati | on.com             |
| Dashboard | &<br>Guests                 | +<br>©<br>History | 5 | In Crew Assigned Users<br>View Lock History | Dut           |              | 4                         | C          | +                  |

# How to Login a Guest User in Nivault App?

Step 1: Open Nivault App; enter email address and password which is sent as OTP to your email address and tap on **Sign in**.

| ✓ Ø ♥ ▲ 37% ■ 15:38     | ⊻ ® ♥⊿ 37                 | /% 🛢 15:39 |
|-------------------------|---------------------------|------------|
|                         | Dashboard                 | ŝ          |
|                         | Test   Hyderabad   Master |            |
| Email Address           |                           |            |
| Password                |                           |            |
| Forgot Password         |                           |            |
|                         |                           |            |
|                         |                           |            |
| Sign In Sra             |                           |            |
|                         |                           |            |
| Do you have an account, |                           |            |
| Sign Up                 | Dashboard Hist            | )<br>ory   |
|                         |                           | ]          |

# How to update password for Guest User in Nivault App?

After successful Sign in using OTP, on the dashboard, tap on the settings icon present at the top-right corner and select **Update** to update the password.

| $\leq$                      | 🛞 🛡 📶 37% 🛢 15:39 | $\preceq$                                                              | 8                              | 🛡 🚄 37% 🛢 15:41 | $\preceq$                 |             | 🚯 🛡 🚄 33% 🛢 16:21 |
|-----------------------------|-------------------|------------------------------------------------------------------------|--------------------------------|-----------------|---------------------------|-------------|-------------------|
| Dashboa                     | rd @              | <                                                                      | Settings                       |                 | <                         | Update Pa   | assword           |
| Test<br>Hyderabad<br>Master |                   | Srujan<br>srujan@blaz<br>+91 7894564<br>Update Pass<br>Access Location | eautomation.<br>123<br>word XX | com             | Currer<br>New P<br>Confir | nt Password |                   |
|                             |                   |                                                                        | Logout                         |                 |                           |             |                   |
| ি<br>Dashboard              | (D)<br>History    |                                                                        | Logout                         |                 |                           | Updat       | e Purt            |
|                             |                   | $\triangleleft$                                                        | 0                              |                 |                           | < ○         |                   |

# How to change Guest user device?

- Step 1: Open Nivault App and Login.
- Step 2: Tap on settings icon present at the top-right corner.
- Step 3: Select Change User Device and enter the registered email address.

| ⊻ ® ₹⊿                       | 46% 🛢 15:14   | ■ Airtel 🗢 10:53 AM   🔳             |
|------------------------------|---------------|-------------------------------------|
| Dashboard                    | @ Den         | < Settings                          |
| Prest<br>Hyderabad<br>Master | 5             | Gaurav Jain<br>gaurav@nivaindia.com |
|                              |               | +91 9849343800                      |
|                              |               | Update Password                     |
|                              |               | Access Location                     |
|                              | <b>(</b>      | Update                              |
| Pashboard Guests             | ()<br>History | entinge oser bevice fint            |
|                              | هک<br>ا       | Logout                              |

# How to view Guest user assigned lock history in Nivault App?

On the Dashboard, tap on **History** to view the lock history.

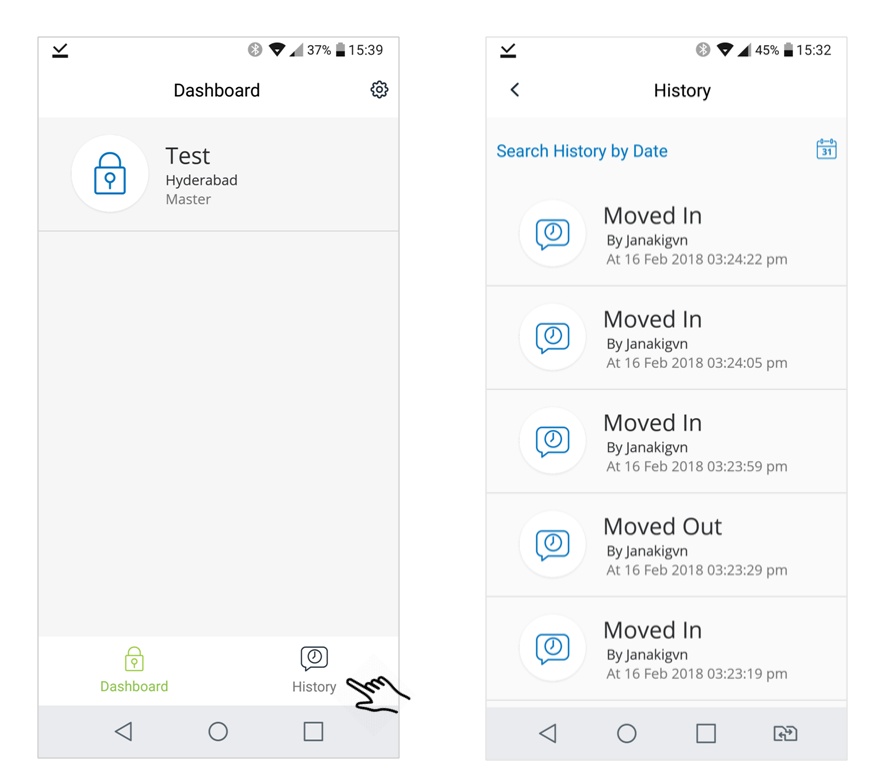

# How to view individual lock history for Guest user in Nivault App?

Step 1: On the Dashboard, select an added Lock. Step 2: To view the history, tap on **View Lock History**.

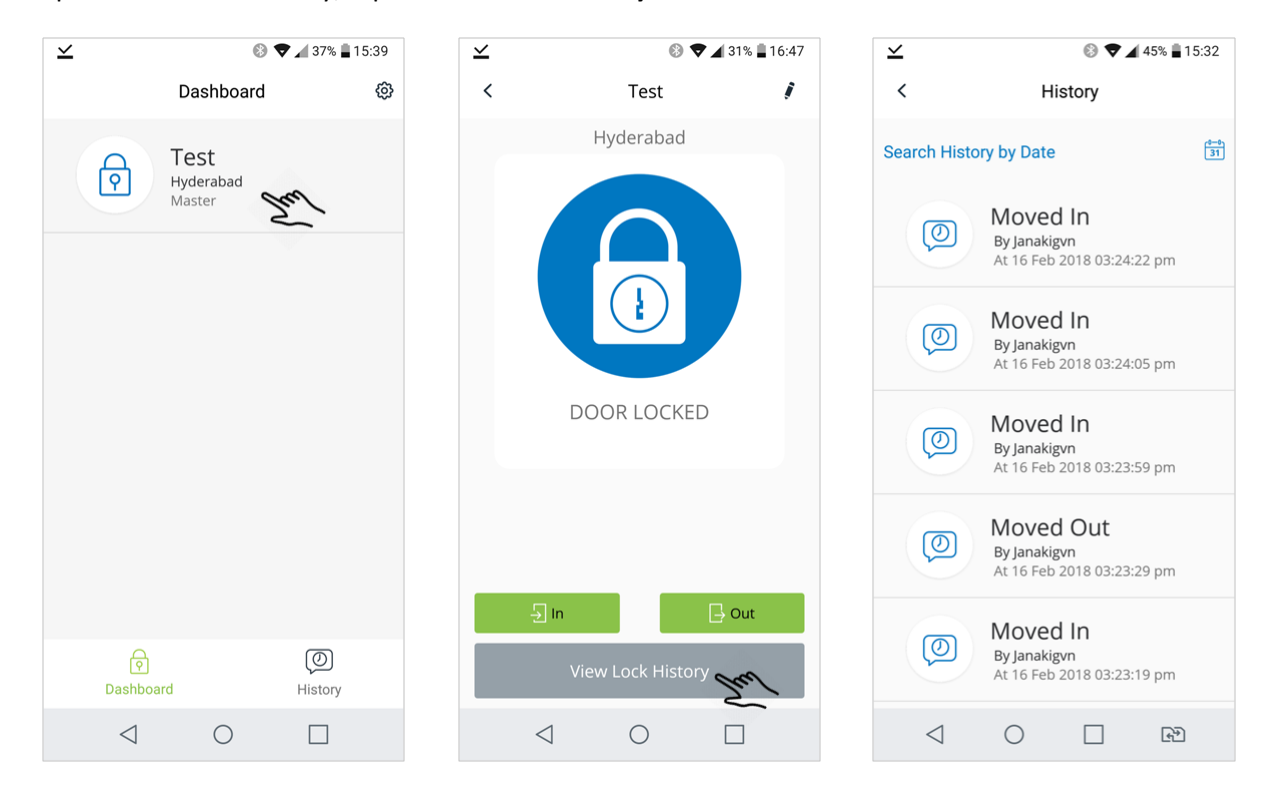